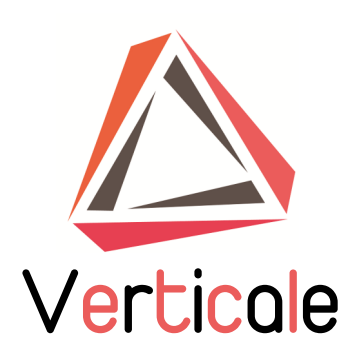

## Modulo per le offerte tecniche

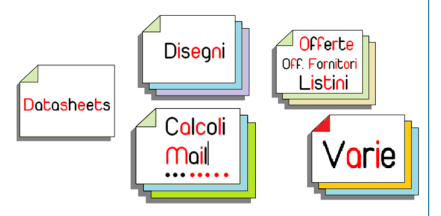

Archiviazione Ricerca Distribuzione Integrazione Sicurezza

> Ardis Via Ariosto,5 20060 Pozzo D'Adda MI

www.ardis.it Fax: 02-91390410 E-mail: commerciale@ardis.it

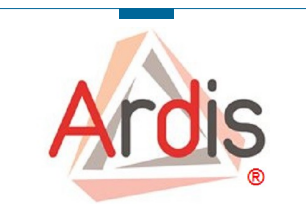

## Gestire le offerte tecniche

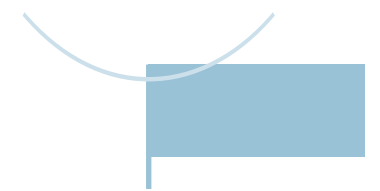

| ANDIS UTILITY      | NUOVA OFFERTA    |                     | NOTE GENERALI         |               |            |                 | Progetto                              | Regio           | 1e       | Flow        |
|--------------------|------------------|---------------------|-----------------------|---------------|------------|-----------------|---------------------------------------|-----------------|----------|-------------|
| Numero offerta     |                  | Cliente             |                       |               | RFQ        |                 | Rif.Commerciale                       | Pae             | e        |             |
|                    |                  | Cliente Finale      |                       | Data RFQ      |            |                 | Data ricevimento<br>richiesta offerta | Mater           | li       | Temperature |
| COPIA I DOCUME     | ΝΤΙ              | Valore offerta      |                       | Tipo Commessa |            |                 | Data scadenza invio<br>Offerta        | Data in<br>offe | io<br>ta |             |
| Numero documento   | Sigla            | Tipo documento      | Subtipo               | ALLEGA        | Ultima rev | Nome file orig. |                                       | NOTE            |          | -           |
|                    | FC               | Calcoli             | Calcoli               |               |            |                 |                                       |                 |          |             |
|                    | CV Comunicazioni |                     | Comunicazioni varie   |               |            |                 |                                       |                 |          |             |
|                    | DWG              | Disegni             | Disegni               |               |            |                 |                                       |                 |          |             |
|                    | DELI             | Offerte             | Deviation list        |               |            |                 |                                       |                 |          |             |
|                    | LIST             | Offerte             | Listini               |               |            |                 |                                       |                 |          |             |
|                    | OFF              | Offerte             | Offerta               |               |            |                 |                                       |                 |          |             |
|                    | OFFF             | Offerte             | Offerte dai fornitori |               |            |                 |                                       |                 |          |             |
|                    | RFQ              | Offerte             | RFQ dal cliente       |               |            |                 |                                       |                 |          |             |
|                    | RM               | Richieste materiali | Richieste materiali   |               |            |                 |                                       |                 |          |             |
|                    | DS               | Specifiche cliente  | Datasheet             |               |            |                 |                                       |                 |          |             |
|                    | PR               | Specifiche cliente  | Procedure             |               |            |                 |                                       |                 |          |             |
|                    | SP               | Specifiche cliente  | Specifiche Varie      |               |            |                 |                                       |                 |          |             |
| TO Technical query |                  | Technical query     | Technical query       |               |            |                 |                                       |                 |          |             |

Questa Questa funzione è stata implementata per consentire di archiviare e gestire le offerte tecniche, con tutti i documenti collegati che ne sono parte integrante, in modo semplice senza complicare la vita ai vostri commerciali.

Altresi offre il vantaggio di poter utilizzare e rendere disponibile tutta la documentazione di offerta al PM, se viene aperta la relativa commessa.

|    | F20               |       | ي <i>ن</i> ار       |                       |                                       |                                                |                 |                 |        |                                |     |      |   |
|----|-------------------|-------|---------------------|-----------------------|---------------------------------------|------------------------------------------------|-----------------|-----------------|--------|--------------------------------|-----|------|---|
|    | A                 | 8     | С                   | D                     | Ε                                     | F                                              | G               | н               | 1 J    | K                              | L M | N O  | Р |
| 1  |                   |       | OVA OFFERTA         | NOTE GENERALI         | ATTENZIONE ABBIAMO DUE<br>CONCORRENTI |                                                | DUE             | Progetto        |        | Regione                        |     | Flow |   |
| 2  | Numero offerta    |       | Cliente             | Cliente test          |                                       | RFQ                                            |                 | Rif.Commerciale | Davide | Paese                          |     |      |   |
| 3  | E190001           |       | Cliente Finale      |                       |                                       | Data RFQ Data ricevimento<br>richiesta offerta |                 | Materiali       |        | Data scadenza invio<br>Offerta |     |      |   |
| 4  | COPIA I DOCUMENTI |       | Valore offerta      |                       | Τiş                                   | o Commessa                                     | IMPIANTI DI DOM | DTICA           |        | Data invio<br>offerta          |     |      |   |
| 5  | Numero documento  | Sigla | Tipo documento      | Subtipo               | ALLEGA                                | Ultima rev                                     | Nome file orig. |                 |        | NOTE                           |     |      |   |
| 6  |                   | FC    | Calcoli             | Calcoli               |                                       |                                                |                 |                 |        |                                |     |      |   |
| 7  |                   | CV    | Comunicazioni       | Comunicazioni varie   |                                       |                                                |                 |                 |        |                                |     |      |   |
| 8  |                   | DWG   | Disegni             | Disegni               |                                       |                                                |                 |                 |        |                                |     |      |   |
| 9  |                   | DEU   | Offerte             | Deviation list        |                                       |                                                |                 |                 |        |                                |     |      |   |
| 10 |                   | LIST  | Offerte             | Listini               |                                       |                                                |                 |                 |        |                                |     |      |   |
| 11 |                   | OFF   | Offerte             | Offerta               |                                       |                                                |                 |                 |        |                                |     |      |   |
| 12 |                   | OFFF  | Offerte             | Offerte dai fornitori |                                       |                                                |                 |                 |        |                                |     |      |   |
| 13 |                   | RFQ   | Offerte             | RFQ dal cliente       |                                       |                                                |                 |                 |        |                                |     |      |   |
| 14 |                   | RM    | Richieste materiali | Richieste materiali   |                                       |                                                |                 |                 |        |                                |     |      |   |
| 15 |                   | DS    | Specifiche cliente  | Datasheet             |                                       |                                                |                 |                 |        |                                |     |      |   |
| 16 |                   | PR    | Specifiche cliente  | Procedure             |                                       |                                                |                 |                 |        |                                |     |      |   |
| 17 |                   | SP    | Specifiche cliente  | Specifiche Varie      |                                       |                                                |                 |                 |        |                                |     |      |   |
| 18 |                   | TQ    | Technical query     | Technical query       |                                       |                                                |                 |                 |        |                                |     |      |   |
| 19 |                   |       |                     |                       |                                       |                                                |                 |                 |        |                                |     |      |   |

All'avvio viene chiesto se si vuole inserire un'offerta precedente, partendo ad anno iniziato magari si inserisce subito la 50 e poi si voglio inserire le altre, se rispondo No va a prendere il primo numero disponibile Alla fine il modulo viene salvato nell'area del commerciale compilato e possiamo cominciare a gestire i documenti dell'offerta. Poiché i documenti che compongono un'offerta tecnica sono molti, possono subire modifiche e revisioni, si era pensato in prima battuta di trattare l'offerta come una commessa. Questo comportava però problemi al commerciale che doveva gestirla in quanto la maggior parte dei documenti non erano creati o revisionati da lui e quindi il lavoro era "macchinoso". Inoltre essendo abituato a lavorare con cartelle, con tutte le criticità connesse, voleva un sistema semplice. Si è pensato quindi di realizzare un modulo per gestirle velocemente in sicurezza.

Per inserire documenti si seleziona la riga di interesse e si clicca due volte nella casella ALLEGA che apre la maschera di ricerca di Windows e permette di selezionare il file da inserire.

|                    |       | A                  |                                           |              |                              |                                                                                                    |                                              |   |     |                  |        |                |                     |        |              |                                            |          |
|--------------------|-------|--------------------|-------------------------------------------|--------------|------------------------------|----------------------------------------------------------------------------------------------------|----------------------------------------------|---|-----|------------------|--------|----------------|---------------------|--------|--------------|--------------------------------------------|----------|
| A A                | 8     |                    | 0                                         | ŧ            | F 6                          | 8 I J K                                                                                                | L M                                          | N | _   |                  |        |                |                     |        |              |                                            |          |
|                    | NIC   |                    |                                           |              | 3                            | Apri file                                                                                              |                                              |   |     | A                | В      | C              | D                   | E      | F            | G                                          | - F      |
|                    | 100   | #21                | NOTE GENERALI                             |              | (i) (i) + †  (i) Overheit Do | anet v 6 (m                                                                                            | sislooret P                                  |   |     |                  | NIL IZ |                |                     |        |              |                                            |          |
| 2 Numero offerta   |       | Cliente            | Cliente test                              |              | Oprica • New ortels          |                                                                                                    | 0.00                                         | _ |     | ANDIS UTILITY    | NUC    | NA OFFERIA     | NOTE GENERALI       |        |              |                                            | P        |
| 3 E190001          |       | Clente Finale      |                                           | 0            | H Moust Offer Sea            | Utina nodi                                                                                             | ta Tgo D                                     | 0 | 1   |                  |        | ner J. I       |                     |        |              |                                            |          |
| 4 COPIA I DOCUME   | m     | Valore offerta     |                                           | Tipe Cor     | SAD<br>∳DeDie Sot            | 25 argomenti a Napeli e Betrati 1.do. 10/09/2019 1<br>tratto di comodato uno pratular URL 11/09/2019 1 | 140 Documento di Mic<br>138 Documento di Mic |   | 2   | Numero offerta   |        | Cliente        | Cliente test        |        | RFQ          |                                            | Rif.Co   |
| 5 Numero documento | Spir  | Tipo documento     | Sublipo                                   | ALLEGA GIBIN | L Dourret Sides              | en Cadicida de California e                                                                            | 137 Fegle di lavor di.                       |   |     | E400004          |        | Oliveta Electo |                     |        | 0.44.050     |                                            | Dete ri  |
| 2                  | ~     | Casualizationi     | Conucliation units                        |              | Same Same                    | ot, documenti gatic 11/09/2019 3                                                                       | 10 10 10                                     | - | 3   | E190001          |        | Cilente Finale |                     |        | Data MFQ     |                                            | richie   |
| 8                  | DWG C | Cisegni            | Deepi                                     |              | A Gentre 100                 | or conentive                                                                                           | 107 Foglio di lavoro di.                     | _ |     |                  |        |                |                     |        |              |                                            |          |
| 9                  | DEU   | Offene             | Deviation list                            |              | and and                      |                                                                                                    |                                              |   |     | COPIA I DOCUME   |        | Valore offerta |                     | 7      | ipo Commessa | IMPIANTI DI DOMOTICA                       |          |
| 30                 | UST 0 | Offene             | Latri                                     |              | Downloads                    |                                                                                                    |                                              |   |     |                  |        |                |                     |        | 1.000        | <b>1 1 1</b>                               |          |
| 11                 | OFF ( | Offerte            | (Mar.                                     |              | k Innapii                    |                                                                                                    |                                              |   | 5 / | Numero documento | Sigla  | Tipo documento | Junio               | ALLEGA | Uttima rev   | Nome file orig.                            |          |
| 12                 | BFD 0 | Offene             | Offerte dal formitori<br>IRFO dal rilente |              | a Maria                      |                                                                                                    |                                              |   | 6   | 190001-FC-001 00 | FC     | Calcoli        | Calcoli             |        | SI           | contratto di comodato uso gratuito UFFICIO |          |
| 34                 | RU    | Richieste material | Richieste material                        |              | NOHO                         |                                                                                                    |                                              |   | 7   | -                | CV     | Comunicazioni  | Comunicationi varia |        |              |                                            |          |
| 15                 | 05 1  | Specifiche cliente | Datasheet                                 |              | Windowski, 05-(1.)           |                                                                                                    |                                              |   | -   |                  |        | Comunication   | comunicazioni varie |        |              |                                            | <u> </u> |
| 26                 | PR 1  | Specifiche cliente | Procedure                                 |              | @ (2NONO (2)) * 4            |                                                                                                    | )                                            |   | 8   |                  | DWG    | Disegni        | Disegni             |        |              |                                            | (        |
| 17                 | SP 5  | Specifiche cliente | Specifiche Varie                          |              | S-elementi Disposibilita     | Disponible offine                                                                                      |                                              |   | 9   |                  | DELI   | Offerte        | Deviation list      |        |              |                                            |          |
| 28                 | 10    | Technical query    | Technical query                           |              | P                            |                                                                                                    |                                              |   | 10  |                  | LIST   | Offerte        | Listini             |        |              |                                            |          |
|                    |       |                    |                                           |              |                              | 16                                                                                                    | Millett v                                    |   |     |                  | 0.00   | Official       | A.H                 |        |              |                                            | <u> </u> |
| 20                 |       |                    |                                           |              | Note the                     |                                                                                                    |                                              |   |     |                  |        | 1.1 1990-000   | ( ) PRO PRO         |        |              |                                            |          |
| 20<br>21           |       |                    |                                           |              | Note te                      | front a                                                                                                | And America                                  |   |     |                  | UFF    | Unene          | Offerta             |        |              |                                            | <u> </u> |
| 20<br>21<br>22     |       |                    |                                           |              | Sore tie                     | Inneti •                                                                                               | Api Amula                                    |   |     |                  | UFF    | Unerte         | Offerta             |        |              |                                            |          |

Il numero documento è personalizzabile in base alla numerazione interna, resta il nome originale, normalmente quello del cliente, che sarà utilizzato in copia esterna dei documenti.

|    |        | 4           | COPIAID      | OCUME  | NTI                 | Valore of     | fferta |                     |    |  |
|----|--------|-------------|--------------|--------|---------------------|---------------|--------|---------------------|----|--|
|    |        | Г           | Numero docu  | mento  | Sigla Tipo document |               |        | Subtipo             | AL |  |
|    |        |             | E190001-FC-0 | 01_00  | FC                  | Calcoli       |        | Calcoli             |    |  |
|    |        | Ł           | E190001-FC-0 | 01 01  | FC                  | Calcoli       |        | Calcoli             |    |  |
|    |        | 8           | E190001-FC-0 |        | FC                  | Calcoli       |        | Calcoli             |    |  |
|    |        | 9           | E190001-OFF- | 001 00 | OFF                 | Offerte       |        | Offerta             |    |  |
|    | 1      | 10          |              |        | CV                  | Comunicazioni |        | Comunicazioni varie |    |  |
|    |        |             |              |        |                     |               |        |                     |    |  |
|    |        |             |              |        | 1                   |               |        |                     |    |  |
| 5  | E1900  | )1-         | FC-001 00    | FC     | Calcoli             |               | Calco  | oli                 |    |  |
| 7  | E1900  | )1-         | FC-001 01    | FC     | Calcoli             |               | Calco  | di                  |    |  |
| 3  | E19000 | )1-         | FC-002 00    | FC     | Calcoli             |               | Calco  | li                  |    |  |
| р, | E1900  | <b>)1</b> - | OFE-001 00   | OFF    | Offerte             |               | Offer  | ta                  |    |  |

Se si riseleziona Allega di un documento su una riga già compilata chiede se si vuole inserire un nuovo documento, con SI chiede se è una revisione del documento corrente.

Con NO genera un nuovo documento del documento selezionato con il progressivo aumentato.

## Copia documenti

Il Bottone Copia documenti è stato implementato per consentire una copia in locale delle cartelle e dei files, per il commerciale che va dal cliente e vuole tutta la documentazione con se, chiede la cartella dove copiare e poi crea la commessa e le sottodirectory.

| Norm                                              | ale Layout di Anteprima | via    | ualizzazioni Schermo | Griglia 📝 Intestazioni<br>Rarra messanoi | Zo  | osm 100% Zoom Neova Disponi Blocca                    | Microsoft Excel                                                 | ×                | 1 🖓 🖟 🕫 🗟 - • 1                                 | OFF-E       | 190001-Cliente test –                                     |
|---------------------------------------------------|-------------------------|--------|----------------------|------------------------------------------|-----|-------------------------------------------------------|-----------------------------------------------------------------|------------------|-------------------------------------------------|-------------|-----------------------------------------------------------|
| Visualizzazioni cartella di lavoro Modra Nascondi |                         |        |                      | MotraNasconti                            | 1   | Sfoglia                                               | WICTOSOTE EXCET                                                 | WIICIOSOTE EXECT |                                                 |             |                                                           |
| _                                                 | 49                      | + 6    | £ E190001.0          | DEE-001_00                               | 10  |                                                       |                                                                 |                  | 📄 📩 📺 🔏 Taglia 💦 📔 🗎 🔪                          | -Ti )       | 👔 Nuovo elemento • 📄 🦉 Apri • 🔛 Seleziona tutto           |
|                                                   |                         |        | 6                    | 0                                        | r ' | (e) → ↑ ▲ "Windows8_OS (C) > Dsers > Davide > Desktop | 1P                                                              |                  | 🔄 🔲 🔜 Copia percorso 🛛 🌾 🔎 🄨                    | -1 I        | Accesso facilitato • 📝 🛜 Modifica 🔅 Deseleziona tutto     |
|                                                   |                         |        |                      |                                          | 1   | Organizza • Nuova cartella                            | FILES COPIATI IN C:\Users\Davide\Desktop\OFF-E190001-Cliente te | test             | Copia Incolla Collegamento Sposta Copia Elimina | Rinomina Nu | ova Proprietà Cronologia 🕂 Inverti selezione              |
| 1                                                 | ARDIS UTILITY           | NUC    | WA OFFERTA           | NOTE GENERALI                            | Ľ   | ^ Nome ^                                              |                                                                 |                  | Appunti Organizza                               | car         | Nuovo Apri Seleziona                                      |
| 2                                                 | Numero offerta          |        | Cliente              | Cliente test                             |     | Contabili                                             |                                                                 |                  | (€) → ↑ ↓ > OFF-E190001-Cliente test            |             |                                                           |
|                                                   | E190001                 |        | Clinete Einsle       |                                          |     | Documenti                                             |                                                                 |                  |                                                 |             |                                                           |
| 3                                                 | E130001                 |        | Calender Mare        |                                          | -   | IMMAGINI E VARIE NUOVO SITO                           |                                                                 | ок [             | 🗖 👗 🐚 📋 🗙 🗸 🖃 🥥                                 |             | File Home Condividi Visualizza                            |
| 4                                                 | COPIA I DOCUMEN         | ITI    | Valore offerta       |                                          |     | Questo PC                                             |                                                                 |                  | Ultima mo                                       | lifica Tip  | 🗈 🗎 🕯 Topia 🛛 📜 🕼 🗙 🛋                                     |
| 5                                                 | Numero documento        | Sigla  | Tipo documento       | Subtipo AL                               | 18  | IMPOSTAZIONI_STANDARD_PER_INST                        | TALLAZAME_MANS 07/07/2019 0428 Cartelia di Ilie                 |                  |                                                 |             | Copia percorso                                            |
| 6                                                 | 190001-FC-001_00        | PO     | 001001               | Calcol                                   |     | Decentent     Anno 1 in corso                         | 08/09/2019 06:40 Cartella di file                               |                  | L Calcoli 20/09/201                             | 09:28 Ca    | Copia incola collegamento in v in v v                     |
| 7                                                 |                         | FC     | Calcoll              | Calcoli                                  | -   | Varie                                                 | 30/08/2019 09:15 Cartella di f                                  |                  | Comunicazioni varie 20/09/201                   | 09:28 Ca    | Appurti Organizza                                         |
| 8                                                 | 190001-FC-002_00        | HL OFF | Calcoli              |                                          | -   | Versioni_Clienti_ardis                                | 03/06/2019 09:25 Cartella de la                                 |                  | L Datasheet 20/09/201                           | 09:28 Ca    |                                                           |
| 10                                                | 190001-011-001_00       | CY     | Comunicazioni        | Comunicationi vanu                       | ٩.  | Musica 🗼 Moduli - demo                                | 08/09/2019 06:38 Collegerento                                   |                  | Deviation list 20/09/201                        | 09:28 Ca    |                                                           |
| 11                                                |                         | DWG    | Disecni              | Diseani                                  |     | Video  Video  Video  Video  Video  Video              | 16/01/2019 10:52 Cold amento                                    |                  | Disensi 20/09/201                               | 09-28 Ca    |                                                           |
| 12                                                |                         | DEU    | Offerte              | Deviation list                           | T   | Windowse_US (C)                                       |                                                                 |                  |                                                 | 00.20 00    | ] 🗖 🖤 🗖 🗸 🔨 🖂 🗖                                           |
| 13                                                |                         | LIST   | Offerte              | Listini                                  | 1   | ap LENon                                              |                                                                 |                  | Listini 20/09/201                               | 09:28 Ca    | Nome Ultima modifica                                      |
| 14                                                |                         | OFFF   | Offerte              | Offerte dai fornitori                    | 10  |                                                       |                                                                 |                  | L Offerta 20/09/201                             | 09:28 Ca    |                                                           |
| 15                                                |                         | RFQ    | Offerte              | RFQ dal cliente                          | -8  | Nome: Desktop                                         |                                                                 |                  | Offerte dai fornitori 20/09/201                 | 09:28 Ca    | contratto di comodato uso gratuito UFFL. 11/09/2019 13:38 |
| 16                                                |                         | RM     | Richieste materiali  | Richieste materiali                      | -8  |                                                       | Strumenti w OK Annulla                                          |                  | Procedure 20/09/201                             | 09:28 Ca    | Contratto di confidenzialità ARDIS_Gayes 22/06/2016 15:04 |
| 1/                                                |                         | DS     | Specifiche cliente   | Datasheet                                | -11 |                                                       | Statistic - OK Million                                          |                  | RFQ dal cliente 20/09/201                       | 09:28 Ca    | da settare in workbench.txt 29/08/2019 18:28              |
| 10                                                |                         | PR     | opectione ciente     | Procedure                                | 1   |                                                       |                                                                 |                  | Bichieste materiali 20/09/201                   | 09:28 Ca    |                                                           |
|                                                   |                         |        |                      |                                          |     |                                                       |                                                                 |                  | Specifiche Marie 20/00/201                      | 00.20 Ch    | ]                                                         |
|                                                   |                         |        |                      |                                          |     |                                                       |                                                                 |                  | Specificite valle 20/03/201                     | 09.20 Ca    | 1                                                         |
|                                                   |                         |        |                      |                                          |     |                                                       |                                                                 |                  |                                                 |             | 1                                                         |
|                                                   |                         |        |                      |                                          |     |                                                       |                                                                 |                  |                                                 |             |                                                           |